| 产品名称 | 商洛西门子PLC代理商                        |
|------|------------------------------------|
| 公司名称 | <br>  浔之漫智控技术-西门子PLC代理商            |
| 价格   | 666.00/件                           |
| 规格参数 | 品牌:西门子<br>产品规格:模块式<br>产地:德国        |
| 公司地址 | 上海市松江区石湖荡镇塔汇路755弄29号1幢一层<br>A区213室 |
| 联系电话 | 15221406036                        |

## 产品详情

商洛西门子PLC代理商

存储器,I/O以及警戒定时器的状态,并能诊断用户程序中的语法错误,当可编程逻辑控制器投入运行时,首先它以扫描的方式接收现场各输入装置的状态和数据,并分别存入I/ O映象区,然后从用户程序存储器中逐条读取用户程序。 PLC内部的半导体存储器称为内存储器,有时可用外部的磁带,磁盘和用半导体存储器作成的存储盒等来存储PLC的用户程序,这些存储器件称为外存储器,外存储器一般是通过编程器或其它智能模块提供的接口,实现与内存储器之间相互传送用户程序。

西门子PLC控制性能优异,在各行业机电控制中得到了十分广泛的应用。本书结合一系列 实例,详细介绍了基于西门子PLC的机械电气控制系统设计方法与步骤,包括:控制系统 的需求分析,选择PLC机型,系统硬件设计,系统软件设计等。全书共5章,第1章是概论 ,介绍西门子PLC的发展历程及应用情况;第2章与第4章分别介绍西门子S7-200系列与S7-300/400系列PLC的基础知识;第3章与第5章分别是西门子S7-200系列PLC与西门子S7-300/4 00系列PLC机电控制实例详解。 在PLC中CPU按系统程序赋予的功能,指挥PLC有条 不紊地进行工作,归纳起来主要有以下几个方面:1)接收从编程器输入的用户程序和数据, 2)诊断电源,PLC内部电路的工作故障和编程中的语法错误等,3)通过输入接口接收现场 的状态或数据。 能适应各种大小规模的工业自动化控制场合,被广泛应用在电力, 冶金,化工,造纸,环保污水处理等行业中,PLC控制柜可完成设备自动化和过程自动化 控制,

图1 打开以太网向导 \*步是对以太网通信的描述 , 点击下一步开始以太网配置。

图2 向导介绍在此处选择模块的位置,CPU后的\*个模块位置为0,往后依次类推;或者在 线的情况下,点击读取模块搜寻CP243-1模块(在线读取将该模块的命令字节载入模块命 令字节向导屏幕)。点击下一步 读取模块 选择模块相匹配的MLFB版本,本例中的CP24 3-1模块型号为6GK7243-1EX01-0XE0,如下图所示:

图4 模块版本选择在此处填写IP地址和子网掩码。点击下一步;

图5 地址设置 下面的对话框将组态CP243-1进行S7连接的连接数量的设置,通过S7连接可 以与通信伙伴进行读写数据操作。点击 " 下一步 " 按钮继续进行S7连接组态。

图6 模块占用地址设置选择此为客户机连接,远程属性TSAP(Transport Service Access Point) t)填写为03.02,输入S7-300侧的IP地址。点击数据传输按钮进入数据交换的定义。注意 :如果连接远程对象是 S7-300,TSAP为03.02;如果连接远程对象是 S7-400,TSAP为03.0x,其中x为CPU模块的槽位,可以从S7-400 站的硬件组态中找出PLC的槽号。

图7 连接设置选择"数据传输"标记,并单击"新传输"按钮,进行配置:选择是读取数据还 是写入数据,填写通讯数据的字节个数,填写发送数据区和接收数据区的起始地址。本例 中为从S7-300的MB200开始读取8个字节到VB1000开始的8个字节的区域中;从S7-200的VB2 000开始的8个字节写到S7-300的QB0开始的8个字节的区域中,点击确认按钮:注意:本 地PLC中的地址必须是V内存字节地址,远程对象中的地址必须代表字节地址。当您为S7-300/ S7-400设备输入远程地址时,若是数据块请使用DBx.DBBy格式。 做为Profibus 网络中继器,诊断中继器不仅提供了中继器的功能,还能够对Profibus网络进 行网络诊断和故障定位 ,这里就诊断中继器的使用做一个介绍。

1诊断中继器的介绍

1.1诊断中继器的前面板:

图1诊断中继器的前面板

其中几个设置需要注意:

可以把57-200时以太网模块CP243-1配直为CLIENT,使用STEP7 Micro/WIN32中的向导进行通信的配置即可。在命令菜单中选择工具-->以太网向导。

图1 打开以太网向导

步是对以太网通信的描述.点击下一步开始以太网配置。

图2向导介绍

在此处选择模块的位置,在线的情况下,您也可以用读取模块按钮搜寻在线的CP243-1模块。点击下一步;

## 图3读取模块

在此处填写IP地址和子网掩码。点击下一步;

图4 地址设置

需要填写模块的连接数目,如只和CP343-1通信则在此处填写1,点击下一步。

图5 模块占用地址设置

选择此为客户机连接,远程属性TSAP (Transport Service Access Point)填写为03.02,输入343-1的IP地址,,点击数据传输按钮进入数据交换的定义。

## 图6 连接设置

点击新传输按钮进入设置:选择是读取数据还是写入数据。填写通讯数据的字节个数,填 写发送数据区和接收数据区的起始地址,本例中为从S7-300的MB200开始读取8个字节到vb 1000开始的8个字节的区域中。点击确认按钮:

图7数据区域设置

选择CRC校验,使用缺省的时间间隔30秒,点击下一步按钮。

图8使用CRC

填写模块所占用的V存储区的起始地址。你也可以通过Suggest Address按钮来获得系统建议的V存储区的起始地址,点击下一步按钮。

## 图9配置存储区

完成以太网向导配置后需要在程序中调用以太网向导所生成的ETHx\_CTRL和ETH0\_XFR, 然后,将整个项目下载到作CLIENT的S7-200 CPU上。

图10程序编写